# Pour désactiver les bloqueurs pop-up de votre navigateur

#### Navigateur Mozilla Firefox

- 1. Cliquez sur le bouton **Menu** en haut à droite de votre navigateur.
- 2. Cliquez sur **Options**.
- 3. Sélectionnez le panneau Vie privée et sécurité.
- 4. Défilez et cliquez sur **Exceptions...** à côté de **Bloquer les fenêtres popup** dans la section **Permissions**.\*
- 5. Insérez l'adresse du site (https://ecoagri.agriculture.gouv.fr/calamnat-usager/) et cliquez sur **Autoriser**.
- 6. Cliquez sur Enregistrer les modifications.

\*Autre possibilité : vous auriez pu dans la section permissions décocher « bloquer les fenêtres pop up » ce qui aurait empêché le blocage pour tous les sites.

## **Navigateur Chrome**

Dans le menu **chrome** de la barre d'outils du navigateur, sélectionner Paramètres Avancés et dans la rubrique Confidentialité, cliquer sur Paramètres du contenu. Dans la rubrique Fenêtres **pop-up**, cocher **Autoriser** tous les sites à afficher des fenêtres **pop-up** 

## Navigateur edge

- 1. Ouvrez Microsoft Edge.
- 2. Ouvrez le menu "Plus" dans le coin supérieur droit de votre fenêtre **Edge**. L'icône ressemble à trois points horizontaux.
- 3. Sélectionnez Paramètres.
- 4. Puis paramètres avancés.
- 5. Cliquez sur le bouton Bloquer les fenêtres **pop-up**. Lorsque le bouton est bleu, il est activé.

## Navigateur Safari :

- 1. Cliquez sur **Safari** dans le menu et sélectionnez Préférences.
- 2. Cliquez sur l'onglet Sites Web.
- 3. Sélectionnez Fenêtres surgissantes sous Général à gauche.
- 4. Cliquez sur le menu déroulant Lors de la visite d'autres sites Web en bas à droite.
- 5. Sélectionnez Autoriser.

#### Navigateur Internet exploreur

Dans Internet Explorer, déroulez le menu **Outils**, **Bloqueur de fenêtre publicitaire intempestive** puis cliquez sur la commande **Paramètres du bloqueur de fenêtres publicitaires intempestives**.